# **Create webhooks in Azure DevOps**

To send data out from your Azure DevOps instance, you will have to create two **webhooks** which will be triggered by creating or updating **Task** work items.

### Procedure

To create the webhooks that will share data out of Azure DevOps, follow these steps:

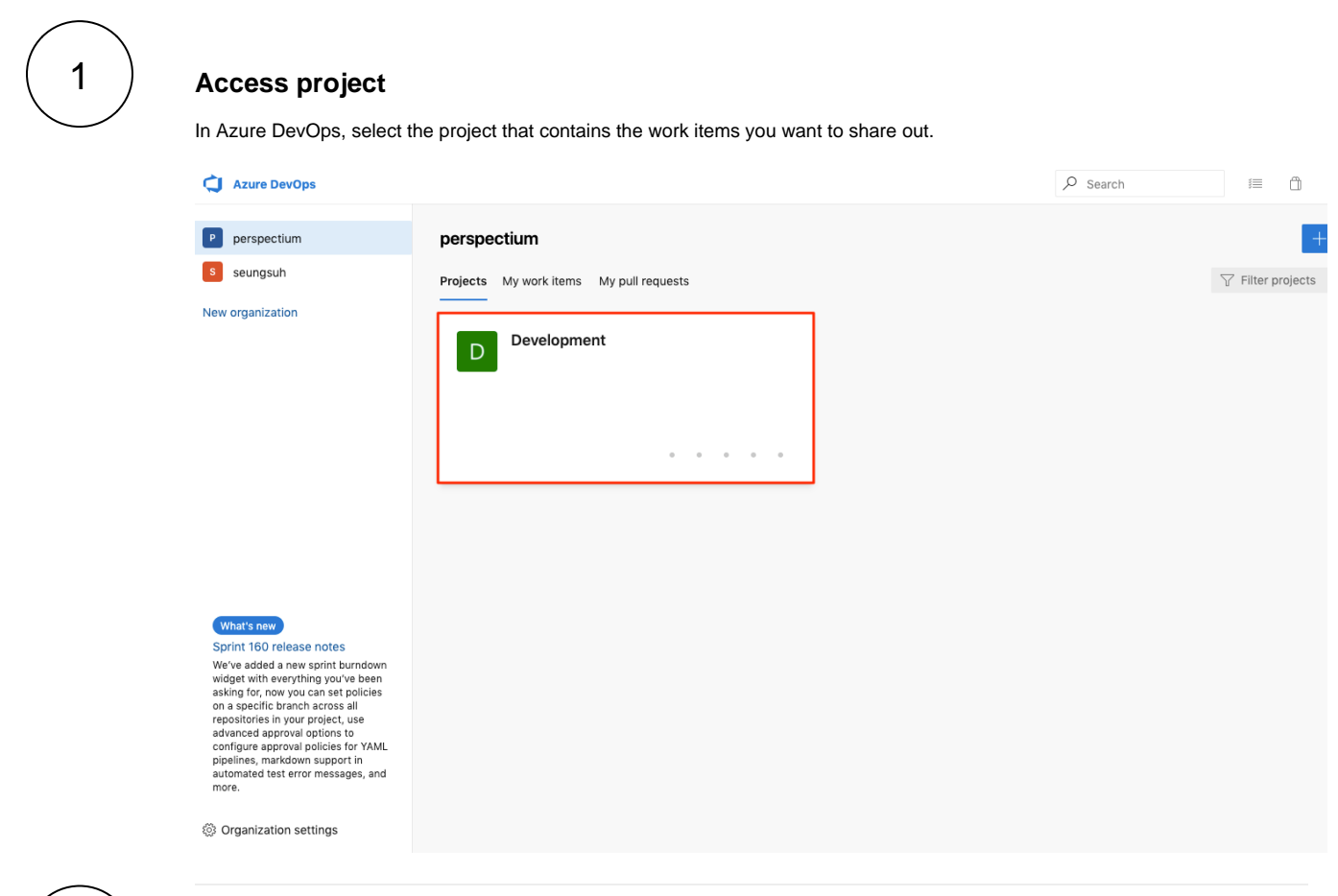

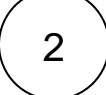

#### **Access Project settings**

In the bottom left-hand corner, click Project settings. Then, click Service hooks.

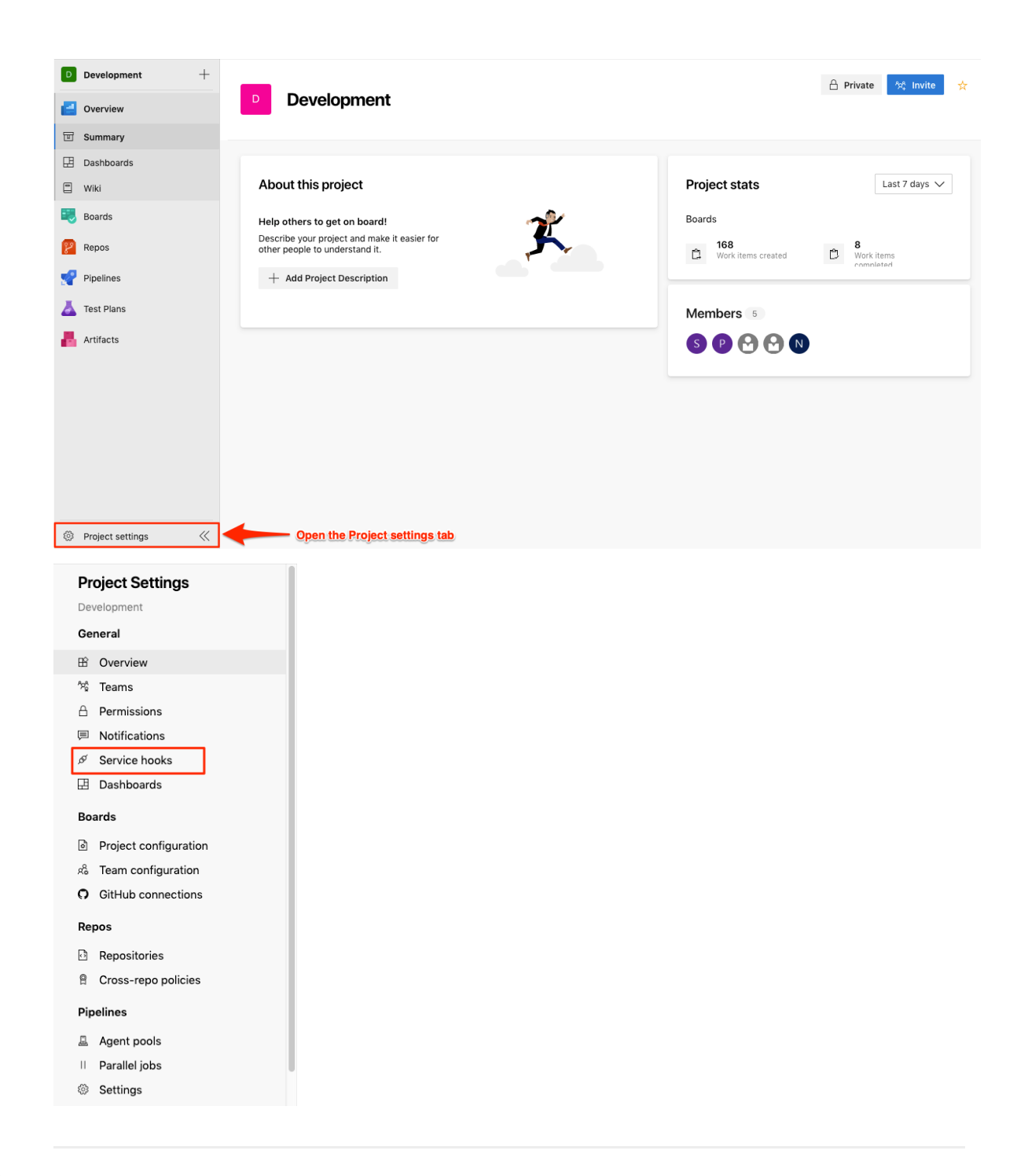

#### Create new webhook

Click + to create a new webhook. Then, select **Web Hooks** as the service to integrate with. Click **Next**.

Service Select a service to integrate with. Discover more integrations Gratana Web Hooks HipChat Provides event communication via HTTP HockeyApp Supported events: Jenkins All events Microsoft Teams Supported actions: Post via HTTP MyGet Learn more about this service Office 365 Slack Trello UserVoice Web Hooks Workplace Messaging Apps Zapier Zendesk Previous Next Test Finish Cancel

NEW SERVICE HOOKS SUBSCRIPTION

4

#### Configure the trigger and filters

In the **Trigger**, select **Work item created** for the trigger event. In the **Area path** under **Filters**, select the current project. Then, select **Task** in the **Work item type** filter. Click **Next**.

| - *          | Work item created   Remember that selected events are visible to users of the target service, even if they don't have permission to view |              | Work item<br>created /               |  |
|--------------|----------------------------------------------------------------------------------------------------|--------------|--------------------------------------|--|
| ct.          |                                                                                                    |              | updated                              |  |
|              |                                                                                                    |              |                                      |  |
|              |                                                                                                    | optional     |                                      |  |
|              |                                                                                                    | ~            | - Select the                         |  |
|              |                                                                                                    | optional     | current project                      |  |
|              |                                                                                                    | ~ 🔫          | <ul> <li>Only Task is</li> </ul>     |  |
| or removed 🛈 |                                                                                                    |              | supported                            |  |
|              |                                                                                                    | optional     |                                      |  |
|              | or removed ①                                                                                                    | or removed 🛈 | optional<br>optional<br>or removed ① |  |

#### Configure the action

Fill in the **URL** and the **basic authentication** credentials. Contact Perspectium Support to receive the URL and basic authentication credentials.

5

#### Select HTML for both Messages to send and Detailed messages to send fields.

Click Finish to complete the webhook setup.

| NEW SERVICE HOOKS SUBSCRIPTION                                                                                      |                                                      |                                                                      |    |
|----------------------------------------------------------------------------------------------------|------------------------------------------------------|----------------------------------------------------------------------|----|
|                                                                                                    |                                                      |                                                                      | )  |
| Action                                                                                                    |                                                      |                                                                      |    |
| Select and configure the action to n                                                                                | erform                                               |                                                                      |    |
| Select and configure the action to p                                                                                | errorm.                                              |                                                                      |    |
| Perform this action                                                                                                 |                                                      |                                                                      |    |
| Post via HTTP                                                                                                    |                                                      |                                                                      |    |
| This action posts a JSON object rep<br>to the specified URL.                                                        | resentation of the eve                               | ent                                                                  |    |
| It's recommended that you only use<br>the potential for private data includi<br>headers in the event payload. Learn | HTTPS endpoints due<br>ng any authentication<br>More | e to                                                                 |    |
| SETTINGS                                                                                                    |                                                      |                                                                      |    |
| URL 🛈                                                                                                    | rec                                                  | juired                                                               |    |
|                                                                                                    | c ()                                                 |                                                                      |    |
| Accept unit used SSL certificate                                                                                    | 50                                                   |                                                                      |    |
| Basic authentication username 🛈                                                                                     | op                                                   | tional                                                               |    |
|                                                                                                    |                                                      |                                                                      |    |
| Desis suthentiestien pessuard                                                                                       | 0.0                                                  | tional                                                               |    |
| Basic authentication password 🛈                                                                                     | op                                                   | tional                                                               |    |
| Basic authentication password ①                                                                                     | op                                                   | tional                                                               |    |
| Basic authentication password ① HTTP headers ①                                                                      | ор<br>ор                                             | tional                                                               |    |
| Basic authentication password 0 HTTP headers 0                                                                      | op                                                   | tional                                                               |    |
| Basic authentication password ① HTTP headers ①                                                                      | op<br>op                                             | tional                                                               |    |
| Basic authentication password ① HTTP headers ① Resource details to send ① All                                       | op<br>op                                             | tional                                                               |    |
| Basic authentication password  HTTP headers  Resource details to send  All                                          | op<br>00                                             | tional<br>tional                                                     |    |
| Basic authentication password ① HTTP headers ① Resource details to send ① All Messages to send ① HTMI               | op<br>op                                             | tional tional tional tional tional tional tional tional              | he |
| Basic authentication password ① HTTP headers ① Resource details to send ① All Messages to send ① HTML               | op<br>op                                             | tional<br>itional<br>itional<br>tional<br>tional<br>tional<br>tional | he |

6

## Repeat the above steps

Repeat the above steps to capture updated Work items. However, in Step 4, choose **Work item updated** for the trigger event. Then continue with the rest of the above steps.